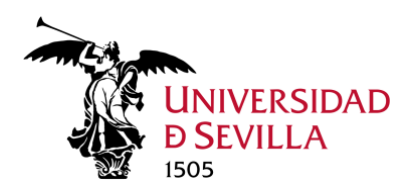

# Thunderbird: Configuración del Correo de Office 365

# ÍNDICE

| 1) | Introducción                    | 2 |
|----|---------------------------------|---|
| 2) | Comprobar versión de Thundebird | 2 |
| 3) | Añadir cuenta en Thunderbird    | 4 |
| 4) | Modificar una cuenta existente  | 9 |

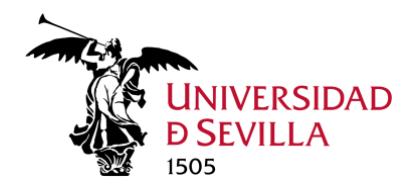

1) Introducción

Microsoft va a cambiar en breve el método de autenticación de acceso al correo a través de clientes como Thunderbird desde el método de autenticación actual al nuevo método de autenticación "**Oauth2**". Este método es más seguro y está basado en el sistema SSO de la Universidad de Sevilla.

Thunderbird ya tiene disponible este método de autenticación para el acceso al correo de Office 365 mediante IMAP, desde la versión 78. La versión en la que lo he probado es la 94.4.0

# 2) Comprobar versión de Thundebird

Abrimos Thunderbird, debemos comprobar que utilizamos la versión 78 o superior, ya que en caso contrario podríamos recibir un error.

Puede comprobar la versión deberemos seguir los siguientes pasos indicados:

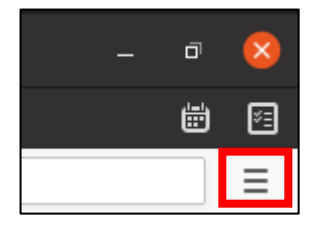

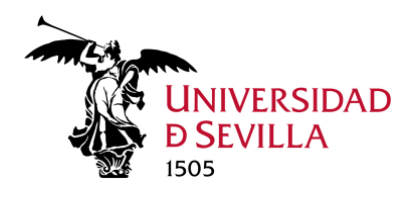

|                         |                 |   |   |   | 릇 |  |
|-------------------------|-----------------|---|---|---|---|--|
| +                       | Nuevo           |   |   |   | > |  |
| 0                       | Adjuntos        |   |   |   | > |  |
|                         | Editar          | ж | Ъ | Ê | > |  |
| ۹                       | Buscar          |   |   |   | > |  |
| -                       | Imprimir        |   |   |   | > |  |
| Ľ                       | Guardar como    |   |   |   | > |  |
| Û                       | Vaciar papelera |   |   |   |   |  |
| æ                       | Complementos    |   |   |   |   |  |
| Configuración de cuenta |                 |   |   |   |   |  |
| ¢                       | Preferencias    |   |   |   |   |  |
| 1                       | Personalizar    |   |   |   | > |  |
|                         | Archivo         |   |   |   | > |  |
|                         | Ver             |   |   |   | > |  |
|                         | Ir              |   |   |   | > |  |
|                         | Mensaje         |   |   |   | > |  |
|                         | Herramientas    |   |   |   | > |  |
| ?                       | Ayuda           |   |   |   | > |  |
| Ċ                       | Salir           |   |   |   |   |  |

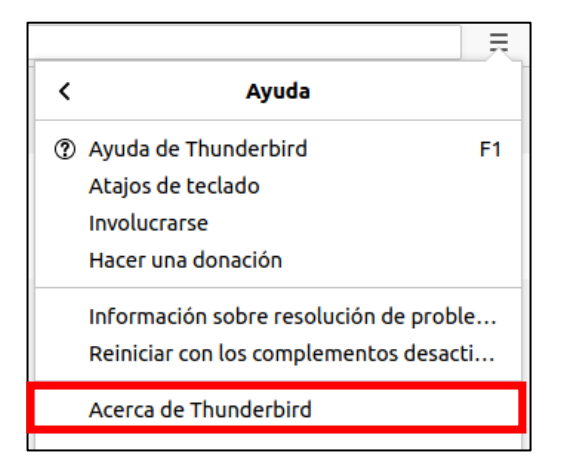

Si la versión no es 78 o superior será necesario actualizar Thunderbird

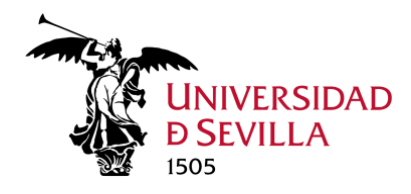

### 3) Añadir cuenta en Thunderbird

Vamos a la pestaña de "Configuración de la cuenta" (zona superior)

🗊 Configuración de la cue 🗙

Una vez en esta pestaña, clic en "Operaciones sobre la cuenta" (zona inferior)

v

Operaciones sobre la cuenta

Y clic en "Añadir cuenta de correo"

| <u>A</u> ñadir cuenta de correo      |  |  |  |
|--------------------------------------|--|--|--|
| Añadir <u>c</u> uenta de chat        |  |  |  |
| Añadir cuenta de canales <u>w</u> eb |  |  |  |
| Añadir otra <u>c</u> uenta           |  |  |  |
| <u>D</u> efinir como predet.         |  |  |  |
| Elimina <u>r</u> cuenta              |  |  |  |
| Operaciones sobre la cuenta 🗸 🗸      |  |  |  |

Servicio de Informática y Comunicaciones Universidad de Sevilla

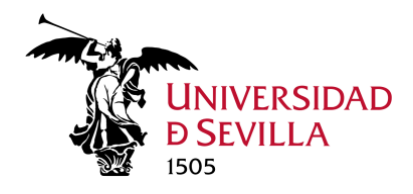

Se abrirá esta una nueva ventana para añadir la cuenta de correo. Rellenemos los campos con nuestro nombre, correo electrónico y contraseña, y hacemos clic en "Continuar"

| Configure su dirección de correo electrónico existente 🛛 😣                                              |                               |                    |  |  |  |  |
|----------------------------------------------------------------------------------------------------|-------------------------------|--------------------|--|--|--|--|
| Configure su dirección de correo electrónico existente<br>Use su dirección de correo electrónico actual |                               |                    |  |  |  |  |
| <u>S</u> u nombre:                                                                                      |                               | 0                  |  |  |  |  |
| <u>D</u> irección de correo:                                                                            | @us.es                        | 0                  |  |  |  |  |
| Contr <u>a</u> seña:                                                                                    |                               | Ø                  |  |  |  |  |
|                                                                                                    | ✓ <u>R</u> ecordar contraseña |                    |  |  |  |  |
|                                                                                                    |                               |                    |  |  |  |  |
|                                                                                                    |                               |                    |  |  |  |  |
|                                                                                                    |                               |                    |  |  |  |  |
|                                                                                                    |                               |                    |  |  |  |  |
|                                                                                                    |                               |                    |  |  |  |  |
|                                                                                                    |                               |                    |  |  |  |  |
|                                                                                                    |                               |                    |  |  |  |  |
|                                                                                                    | _                             |                    |  |  |  |  |
| Ca <u>n</u> celar Configur                                                                              | ar <u>m</u> anualmente        | C <u>o</u> ntinuar |  |  |  |  |

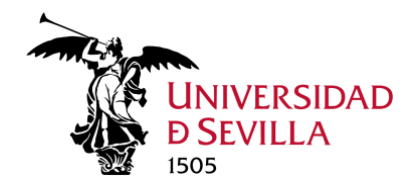

A continuación, se nos pedirá que rellenemos los campos de la configuración de la cuenta

Se muestra a continuación captura de dicha configuración definitiva.

| Configure su dirección de correo electrónico existente 🛛 😵                                              |                                  |                             |              |                         |       |  |  |
|----------------------------------------------------------------------------------------------------|----------------------------------|-----------------------------|--------------|-------------------------|-------|--|--|
| Configure su dirección de correo electrónico existente<br>Use su dirección de correo electrónico actual |                                  |                             |              |                         |       |  |  |
| <u>S</u> u nombre:                                                                                      |                                  |                             |              |                         | 0     |  |  |
| <u>D</u> irección de corre                                                                              | o:                               | e@us.es                     |              |                         | 0     |  |  |
| Contr <u>a</u> seña:                                                                                    | •••••                            |                             |              |                         | ø     |  |  |
|                                                                                                    | ✓ <u>R</u> ecordar co            | ntraseña                    |              |                         |       |  |  |
| ✓ Se h                                                                                                  | a encontrado la sigui<br>servido | ente config<br>or suministr | gura<br>rado | ación sondeando el<br>o |       |  |  |
|                                                                                                    | ENTRANTE                         |                             | _            | SALIENTE                |       |  |  |
| Protocolo:                                                                                              | IMAP                             |                             | ~            | SMTP                    |       |  |  |
| Servidor:                                                                                               | outlook.office365.co             | m                           |              | mail.us.es              | ~     |  |  |
| Puerto:                                                                                                 | 993                              |                             | ~            | 587                     | ~     |  |  |
| SSL:                                                                                                    | SSL/TLS                          |                             | ~            | STARTTLS                | ~     |  |  |
| Identificación:                                                                                         | Contraseña normal                |                             | ~            | Contraseña normal       | ~     |  |  |
| Nombre de usuario:                                                                                      | Autodetectar                     | es                          |              | @us.es                  |       |  |  |
|                                                                                                    | Contraseña normal                |                             |              | <u>C</u> onfig. ava     | nzada |  |  |
|                                                                                                    | Kerberos / CSSAPI                |                             |              |                         |       |  |  |
| Cancelar                                                                                                | NTLM                             |                             |              | Volver a probar         | :ho   |  |  |
|                                                                                                    | OAuth2                           |                             |              |                         | - 1   |  |  |

Una vez rellenos los campos hacemos clic en "Hecho".

**Nota**: Si no apareciera dentro del campo Identificación la opción "OAuth2" haremos clic en "Volver a probar" (es necesario hacerlo así para refrescar el campo de "Identificación").

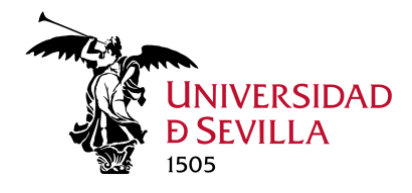

Se muestran a continuación los datos de configuración.

#### Configuración del correo entrante

| Servidor de correo entrante (IMAPs) | outlook.office365.com                  |
|-------------------------------------|----------------------------------------|
| Nombre de usuario                   | usuario@us.es o usuarioalum@alum.us.es |
| Puerto                              | 993                                    |
| Tipo de conexión                    | ssl /TLS                               |
| Método de autenticación             | OAuth2                                 |

#### Configuración del correo saliente

| Servidor de correo saliente (SMTP) | mail.us.es                             |
|------------------------------------|----------------------------------------|
| Nombre de usuario                  | usuario@us.es o usuarioalum@alum.us.es |
| Puerto                             | 587                                    |
| Tipo de conexión                   | STARTTLS                               |
| Método de autenticación            | Contraseña normal                      |

Seguidamente, nos redirigirá a la autenticación de la US:

| Introduzca las credenciales para director-mmcte@us.es en outlook.office365.com                                                                                            |                         |
|----------------------------------------------------------------------------------------------------|-------------------------|
| https://sso.us.es/SAML2/SSOService.php                                                                                                    |                         |
|                                                                                                    |                         |
|                                                                                                    |                         |
| UNIVERSIDAD<br>D SEVILLA                                                                                                    |                         |
| 1805 1505                                                                                                    |                         |
|                                                                                                    |                         |
| Identificación de usuario                                                                                                    |                         |
| Autenticación centralizada                                                                                                    |                         |
| Introduzca su UVUS o su correo de la US OTROS MEDIOS DE AUTENTICACIÓN                                                                                                    |                         |
|                                                                                                    |                         |
| Certificado                                                                                                    |                         |
| CONTRASEÑA                                                                                                    | -                       |
|                                                                                                    |                         |
| ACEPTAR                                                                                                    |                         |
| Quiero recuperar mi contraseña                                                                                                    |                         |
|                                                                                                    | A 4                     |
|                                                                                                    |                         |
| Use su DNI-e a través de la opción <i>Certificado digital.</i><br>Una vez que se haya autenticado no será necesario identificarse de nuevo para acceder a otros recursos. |                         |
| Para desconectarse, recomendamos que cierre su navegador (cerrando todas las ventanas).                                                                                   |                         |
| adAS SSO es un producto desarrollado por PR                                                                                                    | iSE                     |
|                                                                                                    | No. of Concession, Name |
|                                                                                                    |                         |

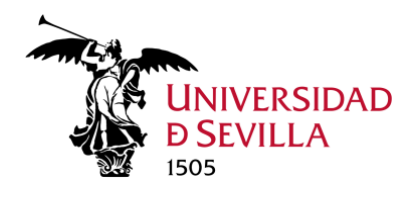

Colocamos el correo y la contraseña:

| Introduzca las credenciales para director-mmcte@us.es en outlo<br>https://sso.us.es/SAML2/SSOService.php                                          | ok.office365.com                     |
|----------------------------------------------------------------------------------------------------|--------------------------------------|
|                                                                                                    |                                      |
|                                                                                                    |                                      |
|                                                                                                    |                                      |
| D SEVILA<br>1505                                                                                                    |                                      |
|                                                                                                    |                                      |
| Identificación de usuario                                                                                                    |                                      |
| Autenticación centralizada                                                                                                    |                                      |
| Introduzca su UVUS o su correo de la US OTROS MEDIOS                                                                                              | DE AUTENTICACIÓN                     |
|                                                                                                    |                                      |
| CONTRASEÑA digital                                                                                                    |                                      |
|                                                                                                    |                                      |
| ACEPTAR                                                                                                    |                                      |
| Quiero recuperar mi contraseña                                                                                                    |                                      |
|                                                                                                    |                                      |
|                                                                                                    |                                      |
| Use su DNI-e a través de la opción <i>Certificado digital.</i><br>Una vez que se haya autenticado no será necesario identificarse de nuevo para a | cceder a otros recursos.             |
| Para desconectarse, recomendamos que cierre su navegador (cerrando t                                                                              | odas las ventanas).                  |
| adAS SSO e                                                                                                    | s un producto desarrollado por PRISE |
|                                                                                                    |                                      |
|                                                                                                    |                                      |

Clic en Aceptar, y se abrirá la siguiente ventana:

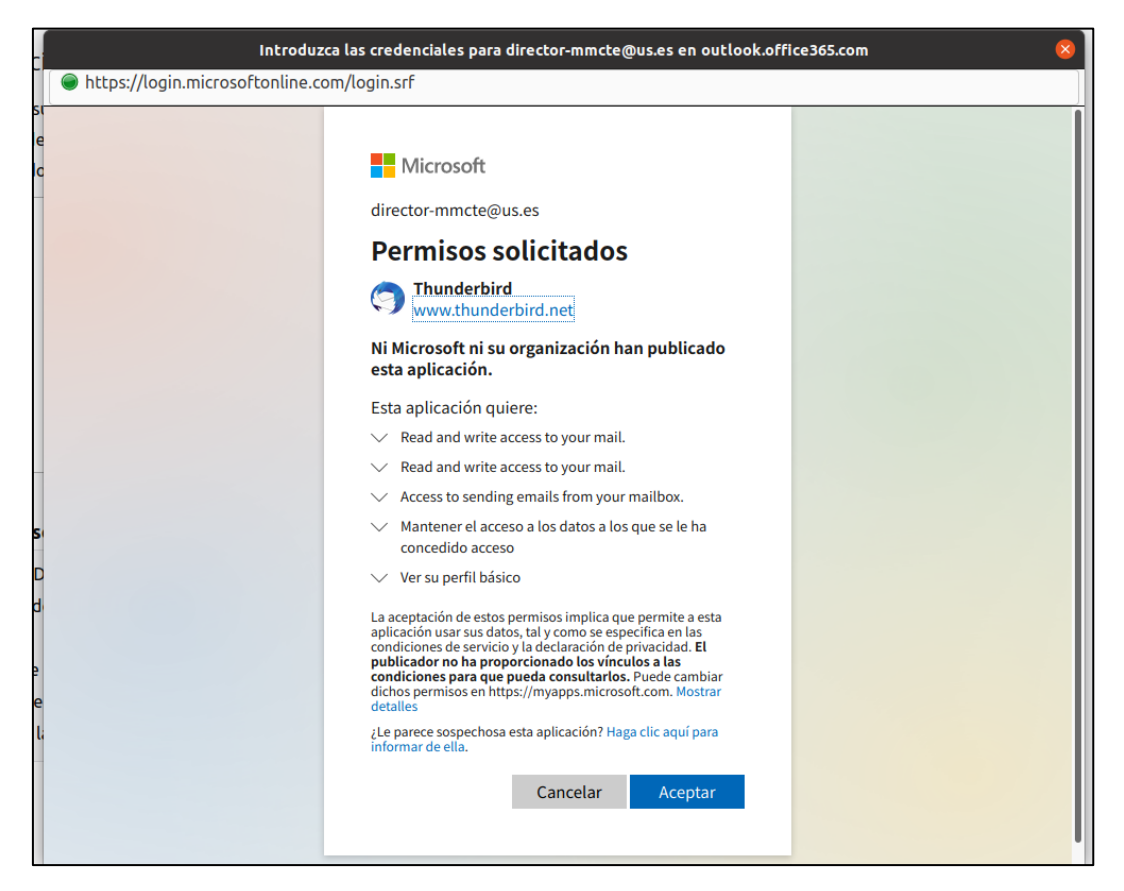

Servicio de Informática y Comunicaciones Universidad de Sevilla

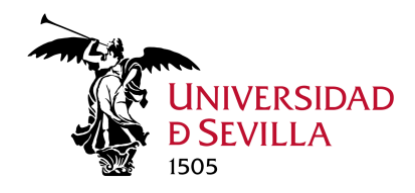

Clic en "Aceptar".

**Nota:** Tras este paso posible que se indique que se ha producido un error, en caso de haber escrito correctamente el usuario y contraseña no debemos preocuparnos por dicho mensaje de error, le daremos a Continuar/Hecho/Aceptar o la opción similar que aparezca.

Y ya estaría configurada y añadida la cuenta de correo:

| Actividad | les 🛛 🗐 Cliente de correo T | 'hunderbird 🔻      |                    |                    |                        | 22 de dic 17         | :47                 |                                                       |         |
|-----------|-----------------------------|--------------------|--------------------|--------------------|------------------------|----------------------|---------------------|-------------------------------------------------------|---------|
| -         |                             |                    |                    |                    |                        | Enviados - Mozilla T | hunderbird          |                                                       |         |
|           | ✓ Enviados                  | * Preferencias     | × 🛔 Ad             | ministrador de con | 🗤 🗙 🗐 Configuración de |                      |                     |                                                       |         |
|           | 🖓 Recibir mensajes 👻 🖋 R    | Redactar 🖵 Charlar | Directiones        | 🛇 Etiqueta 🗸 📑     | 🗑 Filtro rápido        |                      |                     | P Buscar <0                                           | :trl+K> |
| • 🧐       | v 😭 @us.es                  | 🛠 🛛 🛱 No leídos    | ☆Con estrella      | Contacto SEt       | iquetas 🔋 Adjunto      |                      | P Filtrar estos men | sajes <ctrl+mayú< th=""><th>s+K&gt;</th></ctrl+mayú<> | s+K>    |
|           | 🖂 Bandeja drada (1)         | 1 \star 🔋 Asunto   |                    |                    |                        |                      | •• Parti            | cipantes                                              |         |
|           | 🖈 Enviados                  | 😭 Prueba           | de envío desde Thu | inderbird          |                        |                      |                     | s                                                     |         |
|           | 🗓 Papelera                  |                    |                    |                    |                        |                      |                     |                                                       |         |
|           | 🗸 🛅 Carpetas locales        |                    |                    |                    |                        |                      |                     |                                                       |         |
| $\odot$   | 🗓 Papelera                  |                    |                    |                    |                        |                      |                     |                                                       |         |
|           | 🔁 Bandeja de salida         |                    |                    |                    |                        |                      |                     |                                                       |         |
|           |                             |                    |                    |                    |                        |                      |                     |                                                       |         |
| Á         |                             |                    |                    |                    |                        |                      |                     |                                                       |         |
| ?         |                             |                    |                    |                    |                        |                      |                     |                                                       |         |
|           |                             | De mí              |                    |                    |                        |                      |                     | Responder                                             |         |
|           |                             | Asunto Prueba de e | nvío desde Thunde  | erbird             |                        |                      |                     |                                                       |         |
|           |                             | A                  |                    |                    |                        |                      |                     |                                                       |         |
| • >-      |                             | Cc ancontonian     |                    |                    |                        |                      |                     |                                                       |         |
|           |                             | Ahí va             |                    |                    |                        |                      |                     |                                                       |         |
|           |                             |                    |                    |                    |                        |                      |                     |                                                       |         |
|           |                             |                    |                    |                    |                        |                      |                     |                                                       |         |
|           |                             |                    |                    |                    |                        |                      |                     |                                                       |         |
|           |                             |                    |                    |                    |                        |                      |                     |                                                       |         |
|           |                             |                    |                    |                    |                        |                      |                     |                                                       |         |

### 4) Modificar una cuenta existente

Primeramente, abrimos Thunderbird.

Vamos a la pestaña de "Configuración de la cuenta" (zona superior)

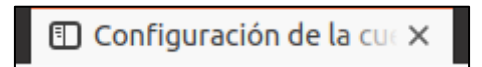

En la zona izquierda, dentro de la cuenta deseada, haremos clic sobre "Configuración del Servidor"

Configuración del servidor

Completaremos los campos con la siguiente configuración:

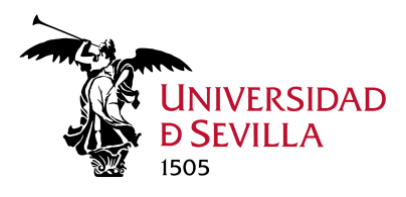

| Configuración del servidor                |             |         |  |   |  |  |
|-------------------------------------------|-------------|---------|--|---|--|--|
| Tipo de servidor: Servidor de correo IMAP |             |         |  |   |  |  |
| _<br><u>N</u> ombre de usuario:           | @alur       | n.us.es |  | • |  |  |
| Configuración de seguridad                |             |         |  |   |  |  |
| Seg <u>u</u> ridad de la conexi           | ón: SSL/TLS | *       |  |   |  |  |
| Método de <u>i</u> dentificaci            | ón: OAuth2  | ~       |  |   |  |  |

Se muestran a continuación los datos de configuración.

#### Configuración del servidor

| Nombre del servidor     | outlook.office365.com                  |
|-------------------------|----------------------------------------|
| Nombre de usuario       | usuario@us.es o usuarioalum@alum.us.es |
| Puerto                  | 993                                    |
| Tipo de conexión        | ssl /TLS                               |
| Método de autenticación | OAuth2                                 |

A continuación, en la zona izquierda, vamos a "Servidor de salida (SMTP)", para comprobar que la configuración es correcta.

### 🔁 Servidor de salida (SMTP)

Seleccionamos la cuenta deseada y hacemos clic en "Editar"

Completaremos los campos con la siguiente manera:

Servicio de Informática y Comunicaciones Universidad de Sevilla

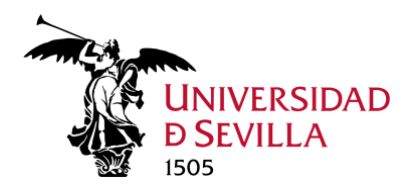

| Consider CNTD                      |                       |                   |          |         | ~ |
|------------------------------------|-----------------------|-------------------|----------|---------|---|
| Servidor SMTP                      |                       |                   |          |         | × |
|                                    |                       |                   |          |         |   |
| Configuración                      |                       |                   |          |         |   |
| <u>D</u> escripción:               |                       |                   |          |         |   |
| Nombre del <u>s</u> ervidor:       | outlook.office365.com |                   |          |         |   |
| <u>P</u> uerto:                    |                       | 587 🗘 Predetermin | ado: 587 |         |   |
|                                    |                       |                   |          |         |   |
| Seguridad e identificación         |                       |                   |          |         |   |
| Seguridad de la co <u>n</u> ex     | ión:                  | STARTTLS          | ~        |         |   |
| Método de identific <u>a</u> ción: |                       | Contraseña normal | ~        |         |   |
| No <u>m</u> bre de usuario:        |                       | @alum.us.es       |          |         |   |
|                                    |                       |                   |          |         |   |
|                                    |                       |                   | Cancelar | Aceptar |   |
|                                    |                       |                   |          |         | 1 |

Y clic en "Aceptar"

Se muestran a continuación los datos de configuración.

### Configuración del servidor SMTP

| Nombre del servidor     | mail.us.es                             |
|-------------------------|----------------------------------------|
| Puerto                  | 587                                    |
| Seguridad de conexión   | STARTTLS                               |
| Método de autenticación | Contraseña normal                      |
| Nombre de usuario       | usuario@us.es o usuarioalum@alum.us.es |